## Exercise - Non-Working Days & Days Off

- 1. Open a Chrome or Edge browser and enter the following: https://training3.playbookteam.com
- 2. Sign in Playbook as Mary. Username = Mary, password = PlayBook2021
- 3. Ensure project **XP 2000** is selected, then click **Ok.**

| My Playbook \ | liew | / Settings  |                                                                |                        | Ξ×            |
|---------------|------|-------------|----------------------------------------------------------------|------------------------|---------------|
| Calendar 🔽    | G    | ame Plan    | Res Load 🗌                                                     | Automatically          | save settings |
| Projects      |      | Lifecycles: | Active x                                                       | ~                      | Show on 🔽     |
| Resources     | ✓    |             |                                                                |                        | startup       |
| Lifecycles    | ✓    |             | Projects assign                                                | ed to selected resourc | es 🔻          |
| Other         |      | Search      |                                                                |                        |               |
|               |      | ■           | )<br>(P 2000 [Mary M]<br>Sustaining Engineerin<br>⁄lisc. Other | g [Bob B]              |               |

4. Click on the **Working Days** tab.

| 🛆 Playbook |        |             | Welcome Mary |              |  | What's New | 7 |
|------------|--------|-------------|--------------|--------------|--|------------|---|
| Game Plan  | Huddle | My Playbook | Dashboard    | Working Days |  |            |   |
|            |        |             |              |              |  |            | _ |

## 5. There are three types of calendars.

| Calendar | Description                                                                                                    | Typical Use Cases                                        |
|----------|----------------------------------------------------------------------------------------------------|----------------------------------------------------------|
| Default  | Site level, non-editable. Uses Weekdays only.                                                                               |                                                          |
| Group    | Non-Working Days and Days Off that are common to everyone in the group                                                      | Company holidays,<br>Capacity and<br>Availability values |
| Resource | Resource-specific Non-Working Days and Days<br>Off. This includes Me, Other Users, and<br>Non-User Resources in the filter. | Resource-specific<br>time off and<br>vacations           |

## 6. Right-click on Mary's Resource calendar then click Calendar Properties.

| 🙆 Pla         | aybook                 |           |           |      |          |       |    |    | V     | Velco         | ome N | /lary |       |    |        |      |      |      |      | _     |    | *    | Wha  | ıt's I | New    |      | F   | Read<br>Only | G    | Ĩ  | Î  | •     | (     | 9     | ≡      |      |
|---------------|------------------------|-----------|-----------|------|----------|-------|----|----|-------|---------------|-------|-------|-------|----|--------|------|------|------|------|-------|----|------|------|--------|--------|------|-----|--------------|------|----|----|-------|-------|-------|--------|------|
| Game          | Plan                   | Huddle    | My F      | Play | boo      | k     |    |    | Cus   | ton           | n Vi  | ew    |       |    |        | Da   | shbo | oarc | ł    |       | W  | ork  | ing  | Da     | iys    |      |     |              |      |    |    | Au    | itosa | ved S | etting | s    |
| <b>Filter</b> |                        |           |           |      |          |       |    |    |       |               |       |       |       |    |        |      |      |      |      |       |    | Find | Cale | nda    | r by N | ame  | ▼   | Go to        | Toda | ay | ٩  | -     | _     |       | I.     | +    |
|               | Feb 24                 |           |           |      |          |       |    |    |       |               |       |       |       | _  | for 24 |      |      |      |      |       |    |      |      |        |        |      |     |              |      |    |    |       |       |       |        |      |
| Level         | N Working Day Calendar |           |           | Week | 24<br>k7 |       |    |    | Wee   | <b>&lt;</b> 8 |       |       |       | v  | /eek 9 |      |      |      |      | Week  |    |      |      |        |        | Neek | :11 | 101 24       |      |    | We | ek 12 |       |       |        |      |
|               |                        | 7         | 13 1      | 4 15 | 16       | 17 18 | 19 | 20 | 21 22 | 23            | 24    | 25 2  | 26 27 | 28 | 29 0   | 01 0 | 2 03 | 04   | 05 ( | 06 07 | 08 | 09   | 10   | 11     | 12 13  | 3 14 | 15  | 16 17        | 18   | 19 | 20 | 21 2  | 22 2  | 3 24  | 25     | 26 : |
| Resource      | Mary M                 | Calondar  | Proportio | 26   |          |       |    |    |       |               |       |       |       |    |        |      |      |      |      |       |    |      |      |        |        |      |     |              |      |    |    |       |       |       |        |      |
|               |                        | Caleridar | Toperile  | 3    |          |       |    |    |       |               |       |       |       |    |        |      |      |      |      |       |    |      |      |        |        |      |     |              |      |    |    |       |       |       |        |      |
|               |                        | Copy Fut  | re Entrie | IS   |          |       |    |    |       |               |       |       |       |    |        |      |      |      |      |       |    |      |      |        |        |      |     |              |      |    |    |       |       |       |        | er.  |
|               |                        |           |           | -    |          |       |    |    |       |               |       |       |       |    |        |      |      |      |      |       |    |      |      |        |        |      |     |              |      |    |    |       |       |       |        |      |

7. Adjust her typical weekly working schedule to show that she doesn't work on Fridays. *Deselect Inherited next to Workweek* then *deselect Friday*. This is called a Non-Working Day.

| ٢ |
|---|
|   |
|   |
|   |
|   |
|   |
|   |
|   |
|   |
|   |

- 8. Also, notice that her Capacity and Availability can be modified here, but only if they should be different from the inherited values. Doing so will modify them on the Admin page and vice-versa. Click **Ok**.
- 9. Notice the gray background is displayed every Friday on Mary's calendar. If you hover over any Friday, the tooltip indicates this is a Non-Working Day. Note: the gray vertical bars indicate the weekend. You can't currently plan work on a weekend, but stay tuned more enhancements are on the way!

| 🖒 Pla         | aybook           |          |  |    |     |       |      |    |    |    |     | Wel   | com | e Ma |    | N  | ا<br>on | Fri<br>-W | da<br>/or | y i<br>rki | s a<br>ng | Di  | ау  |    |      | 1              |     | Wha  | at's I | New  |     |       | Rea<br>Only | d<br>/          | Ð      |      | Î    | •    | )     | Û      | =      | :    |   |
|---------------|------------------|----------|--|----|-----|-------|------|----|----|----|-----|-------|-----|------|----|----|---------|-----------|-----------|------------|-----------|-----|-----|----|------|----------------|-----|------|--------|------|-----|-------|-------------|-----------------|--------|------|------|------|-------|--------|--------|------|---|
| Game          | Game Plan Huddle |          |  | уΡ | lay | bod   | ok   |    |    | •  | Cus | sto   | m   | Vie  | C  |    |         |           |           |            | _         |     |     |    |      | W              | ork | ing  | Da     | iys  |     |       |             |                 |        |      |      | Au   | utosa | wed \$ | Settir | ngs  | l |
| <b>Filter</b> | Filter 🔳         |          |  |    |     |       |      |    |    |    |     |       |     |      | /  |    | /       |           |           |            |           |     |     |    |      |                | ind | Oale | nda    | r by | Nam | ie    |             | 3o to           | o Toda | ay   | ٩    | -    |       |        | Т      | +    |   |
|               |                  |          |  |    |     |       |      |    |    |    |     |       |     |      |    |    |         |           |           |            |           |     |     |    |      |                |     |      |        |      |     |       |             |                 |        |      |      |      |       |        |        |      | İ |
|               |                  |          |  |    | Fe  | b 24  |      |    |    | /  | /   |       |     |      | /  |    |         |           |           |            |           |     |     |    |      |                |     |      |        |      |     |       | M           | ar 24           |        |      |      |      |       |        |        |      | l |
| Level         | Working Day      | Calendar |  |    | We  | ek 7  |      |    |    |    | W   | eek ( |     |      |    |    |         | We        | ek 9      |            |           |     |     |    | Weel | <b>&lt;</b> 10 |     |      |        |      | W   | eek 1 |             |                 |        |      | ۷    | Veek |       |        |        |      | l |
|               |                  |          |  | 13 | 14  | 15 16 | 3 17 | 18 | 19 | 20 | 21  | 22    | 23  | 24   | 25 | 26 | 27 :    | 28 2      | 29 (      | 1 0        | 2 03      | 304 | 4 0 | 50 | 6 0  | 30             | 09  | 10   | 11     | 12   | 13  | 14    | 15          | 16 <sup>-</sup> | 17 18  | B 19 | 9 20 | 21   | 22    | 23     | 24 2   | 5 26 |   |
| Resource      | Mary M           |          |  |    |     |       |      |    |    |    |     |       | 1   |      |    |    |         |           |           |            |           |     |     |    |      |                |     |      |        |      |     |       |             |                 |        |      |      |      |       |        |        |      |   |
|               |                  |          |  |    |     |       |      |    |    |    |     |       |     |      |    |    |         |           |           |            |           |     |     |    |      |                |     |      |        |      |     |       |             |                 |        |      |      |      |       |        |        |      |   |

|       | Playbook 🗠 🔿               | al .                       | Welcome Mary                               |                                   | What's New           | 7 Read<br>Only  | ି 📋 😅 🗏               | :      |
|-------|----------------------------|----------------------------|--------------------------------------------|-----------------------------------|----------------------|-----------------|-----------------------|--------|
| Ga    | ame Plan 🔽 🛛 Huddle        | My Playbook                | Custom View 💽                              | Dashboard                         | Working Days         |                 | Autosaved Settin      | ngs    |
| + Add | d 🔹 🌲 👻 🔹 🖪 Project        | 🔻 Lifecycles 🖌 🔽 Criticali | ty 🖌 🚥 🌄 Reapply 🗶 Reset                   | 🔺 🛛 😤 🖸                           | Find by title        | 🔻 🔹 Go to Today | Q X -                 | +      |
| Pro   | ject Name: XP 2000 [Mary M | ]                          |                                            |                                   |                      |                 | Baselines 💽 Status Pa | anes   |
|       |                            |                            | Dec 23                                     |                                   |                      | 124             |                       |        |
| WBS   | Title                      | 48 Week 49 V               | Veek 50 Week 51 W                          | ek 52 Week 1                      | Mary does not work   | Week 3          | Week 4 Week 5         | 5      |
| 1     | Prototype Build            | 01 04 03 06 07 08 11 12    | Prototype Build                            | 27 26 29 01 02 03 04              | on Fridays           | 0 17 10 19 22 . | 13 24 23 20 29 30 31  | 01<br> |
| 1.1   | Prototype Backpanel P      |                            | Prototype Backpanel PCBA [Owne             | r: Bob B]                         |                      |                 |                       | =      |
| 1.1.1 | Design Prototype Back      |                            | Design Prototype Backpanel PC              | BA [Bob]                          |                      | $\overline{\ }$ |                       |        |
| 1.1.2 | Layout Prototype Back      |                            | Layout Prototype Backp                     | anel PCBA (Bob)                   |                      |                 |                       |        |
| 1.1.3 | Review/approve Backp       |                            | < Review/approve Backpanel PCB/            | A Schematic [Mary,Bob,John]       | ' <mark>Ċ</mark> h 🔪 |                 | -                     |        |
| 1.1.4 | Get Quotes Prototype       |                            | Get Quotes                                 | Prototype Backpanel PCBA [        | Ken]                 |                 |                       |        |
| 1.1.5 | Incorporate layout cha     |                            | Incorporate layout changes, e              | export/verify file for supplier [ | Bob]                 |                 |                       |        |
| 1.1.6 | Order Prototype Backs      |                            |                                            | Order Prototype Back              | panel PCB [Ken]      |                 |                       |        |
| 1.1.7 | Fab/receive Prototype      |                            |                                            | Fab/receive Prototype B           | ackpanel PCB [Bob]   |                 |                       | _      |
| 1.1.8 | Acquire components, I      | 0 /                        | Acquire components, kit, send to supplier: | Backpanel [Bob]                   |                      |                 |                       |        |

10. Click the **Game Plan tab**. The gray background is displayed every Friday on Mary's tasks.

- 11. Mary will be on vacation next Monday and she wants to make sure her teammates are aware that she will not be in the office.
- 12. Click on the **Working Days tab**. *Right-click on Mary's Resource calendar* then click **Calendar Properties.**
- In the Days Off tab, click Add then enter Vacation for the Name, then select next Monday for the From and To dates. Note: your From/To dates will differ from what is shown below. Click Ok.
- 14. Note: Company holidays (listed below Mary's vacation) are inherited from the Group calendar (R&D in this example). These are typically managed by a Playbook Administrator.

| Working Day Calendar        |                                                                                         |                          |             |             |     | ٤        |  |  |  |  |  |  |  |  |
|-----------------------------|-----------------------------------------------------------------------------------------|--------------------------|-------------|-------------|-----|----------|--|--|--|--|--|--|--|--|
| Basic                       | Calendar M                                                                              | 1ary M (Level: 5 - Resou | ırce)       |             |     |          |  |  |  |  |  |  |  |  |
| Days Off / On<br>Change Log | + Add     Inherited     Before a week ago       Name     Inherited From     From     To |                          |             |             |     |          |  |  |  |  |  |  |  |  |
|                             | Name                                                                                    | Inherited From           | From        | То          | Off |          |  |  |  |  |  |  |  |  |
|                             | Vacation                                                                                |                          | 11 Mar 2024 | 11 Mar 2024 | Off | <u>ר</u> |  |  |  |  |  |  |  |  |
|                             | Memorial Day                                                                            | R&D                      | 27 May 2024 | 27 May 2024 | Off | Ĵ        |  |  |  |  |  |  |  |  |
|                             | Juneteenth                                                                              | R&D                      | 19 Jun 2024 | 19 Jun 2024 | Off | Ĵ        |  |  |  |  |  |  |  |  |
|                             | Independence Day                                                                        | R&D                      | 04 Jul 2024 | 04 Jul 2024 | Off | Ĵ        |  |  |  |  |  |  |  |  |
|                             | Labor Day                                                                               | R&D                      | 02 Sep 2024 | 02 Sep 2024 | Off | Ĵ        |  |  |  |  |  |  |  |  |

15. Notice a blue background is displayed next Monday on Mary's calendar. If you hover over the blue day, the tooltip indicates that Mary will be on vacation.

| Game          | Plan          | Huddle      | M | y F | Play | /bc  | ook | (  |    |    | 0  | Cus | sto  | m ' | Vie | w |    |    |    | D    | asł  | ıbo  | ard |    |    | V    | Vor | kin   | g Day     | 's    |
|---------------|---------------|-------------|---|-----|------|------|-----|----|----|----|----|-----|------|-----|-----|---|----|----|----|------|------|------|-----|----|----|------|-----|-------|-----------|-------|
| <b>Filter</b> |               |             |   |     |      |      |     |    |    |    |    |     |      |     |     |   |    |    |    |      |      |      |     |    |    |      | Fin | nd Ca | alendar b | y Nam |
|               |               |             |   |     |      |      |     |    |    |    |    |     |      |     |     |   |    |    |    |      |      |      |     |    |    |      |     |       |           |       |
|               |               |             |   |     | F    | eb 2 | 4   |    |    |    |    |     |      |     |     |   |    |    |    |      |      |      |     |    |    |      |     |       | Maartia   |       |
| Level         | Working Da    | ay Calendar |   |     | N    | /eek |     |    |    |    |    | v   | Veek |     |     |   |    |    | We | ek 9 |      |      |     |    | V  | /eek | 10  |       | vacatio   | N N   |
|               |               |             |   | 13  | 14   | 15   | 16  | 17 | 18 | 19 | 20 | 21  | 22   | 23  | 24  |   | 26 | 27 | 28 | 29 ( | )1 0 | 2 03 | 04  | 05 | 06 | 07   | 08  | 09    |           | 13    |
| Resource      | source Mary M |             |   |     |      |      |     |    |    |    |    |     |      |     |     |   |    |    |    |      |      |      |     |    |    |      |     |       |           |       |
|               |               |             |   |     |      |      |     |    |    |    |    |     |      |     |     |   |    |    |    |      |      |      |     |    |    |      |     |       |           |       |

16. Click the **Game Plan tab**. The blue background is displayed on *next Monday* on Mary's tasks.

| Ga    | me Plan 🔽 🛛 Huddle                        | My Pi          | aybook        | С         | ustom View          |                 | Dash       | board               | Working D         | ays        |             | A          | utosave | d Settings   |
|-------|-------------------------------------------|----------------|---------------|-----------|---------------------|-----------------|------------|---------------------|-------------------|------------|-------------|------------|---------|--------------|
| + Add | 🛛 🔹 💐 🕶 💽 Project                         | 🔻 Lifecycles 🖌 | ▼ Criticality | <b>~</b>  | Reapply             | 🕻 Reset 🔺       | . (        | ¥ 🖶 🗅 .             | Find by title     |            | Go to Today | Q # -      | -1      | +            |
| Pro   | ject Name: XP 2000 [Mary ]                | 4]             |               |           |                     |                 |            |                     |                   |            |             | Baselines  |         | status Panes |
|       |                                           |                |               | Dec 23    |                     |                 |            |                     |                   | Jan 24     |             |            |         |              |
| WBS   | Title                                     | 48 Week 49     | Week          | 50        | Week 51             | Week 52         |            | Week 1              | Week 2            | Wee        | k 3         | Week 4     |         | Week 5       |
|       |                                           | 01 04 05 06 0  | 7 08 11 12 13 | 14 15     | 18 19 20 21 22      | 25 26 27 2      | 8 29 0     | 1 02 03 04 05       | 08 09 10 11 12    | 2 15 16 17 | 7 18 19 22  | 23 24 25 2 | 5 29 3  | 0 31 01      |
| 1     | <ul> <li>Prototype Build</li> </ul>       |                |               | Pro       | totype Build        |                 |            | _                   |                   |            |             |            |         | ^            |
| 1.1   | <ul> <li>Prototype Backpanel I</li> </ul> |                |               | Prototy   | pe Backpanel PCB    | BA [Owner: Bob  | B] 🗶       |                     |                   |            |             |            |         |              |
| 1.1.1 | Design Prototype Ba                       |                |               | Desig     | gn Prototype Backp  | panel PCBA [B   | ob] 📕      | Vaca                | tion [Mary]       |            |             |            |         |              |
| 1.1.2 | Layout Prototype Bac                      |                |               |           | Layout Prototyp     | pe Backpanel F  | PCBA (Bo   | ob]                 |                   |            |             |            |         |              |
| 1.1.3 | Review/approve Bacl                       |                |               | < R       | eview/approve Bac   | kpanel PCBA     | Schemat    | ic [Mary,Bob,Johr   |                   |            |             |            |         |              |
| 1.1.4 | Get Quotes Prototype                      |                |               |           | ٥                   | Get Quotes Pr   | ototype B  | Backpanel PCBA      | [Ken]             | 5          |             |            |         |              |
| 1.1.5 | Incorporate layout ch                     |                |               |           | Incorporate layo    | out changes, ex | port/verif | y file for supplier | [Bob]             | _          |             |            |         |              |
| 1.1.6 | Order Prototype Back                      |                |               |           |                     |                 | Ord        | er Prototype Bac    | kpanel PCB [Ken]  | Ľh 🛛       |             |            |         |              |
| 1.1.7 | Fab/receive Prototyp                      |                |               |           |                     |                 | Fab/re     | eceive Prototype    | Backpanel PCB [Bo | (b)        |             |            | -       |              |
| 1.1.8 | Acquire components,                       |                | ð Acqu        | ire compo | nents, kit, send to | supplier: Back  | panel (Bo  | ob]                 |                   |            |             |            |         |              |

17. Click on the **My Playbook tab** and notice that next Monday has a blue background and an icon indicating that Mary will be on vacation. Note: you might have to scroll to the right to see next Monday.

|     | we  | Scroll o<br>eek for | one<br>ward | 7 | Read<br>Only | Ð        | Î       | ٢       | ≡          |
|-----|-----|---------------------|-------------|---|--------------|----------|---------|---------|------------|
| 1   | woi | rking i             | Days        |   |              |          | Auto    | saved S | Settings   |
| Jan |     |                     | 05 Jar      | » | Go to T      | oday     |         | -       | +          |
| iu  |     |                     | Fri         |   | Back         | log      |         | Ongoi   | ing        |
| )   |     | 0:00                | 0/          |   |              |          |         |         |            |
|     | 5   | Scroll o            | ne          |   | Finalize     | Facepl   | ate De  | sign &  |            |
|     | da  | ay forw             | /ard        |   | Review/      | approv   | e Pwr   | Boar    | <          |
|     |     |                     |             |   | Release      | Facep    | late Dr | awing   |            |
|     |     |                     |             |   | Lead Tir     | me for F | acepla  | ate Pr  | . <b>O</b> |

| Game Plan       | Huddle |       | My Play         | book |      | Custom \ | View |        | Das | hboard | Wo    | orking D | ays           |   |                  | Autosaved Settings |    |
|-----------------|--------|-------|-----------------|------|------|----------|------|--------|-----|--------|-------|----------|---------------|---|------------------|--------------------|----|
| 🚨 Resources 🛛 🚥 | • 🖳    |       | 02 Jan          |      |      | 03 Jan   |      | 04 Jan |     | 05     | 5 Jan |          | <b>08</b> Jan | » | Go to Today      | 🗂 <b>- +</b>       |    |
| Projects        | 3 🟹    |       | Tue             |      |      | Wed      |      | Thu    |     | F      | Fri   |          | Mon           |   | Backlog          | Ongoing            |    |
| Mary M          | •      | 7:00  | 0               |      | 0:00 | 0        | 0:00 | 0      |     | 0:00   | 0     | 0:00     | 0             |   |                  |                    | i. |
| XP 2000         | •      | Defin | e<br>ing/Eacopl | •    |      |          |      |        |     |        |       | Vacation |               |   | Finalize Facepla | te Design &        |    |
|                 |        | Cove  | r Interfaces    | 6    |      |          |      |        |     |        |       |          |               |   | Review/approve   | Pwr Boar <         | 1  |
|                 |        |       |                 |      |      |          |      |        |     |        |       |          |               |   | Release Facepl   | ate Drawing        | 1  |
|                 |        |       |                 |      |      |          |      |        |     |        |       |          |               |   | Lead Time for F  | aceplate Pr 0      |    |

18. There are two options when specifying a task's duration: **Working Days** and **Weekdays**.

| Duration Option | Description                                                                                       | Typical Use Cases   |
|-----------------|---------------------------------------------------------------------------------------------------|---------------------|
| Working Days    | The duration is based only on Working Days<br>and ignores Non-Working Days and Days Off.          | Work, Meeting tasks |
| Weekdays        | The duration is based on all weekdays,<br>including Working and Non-Working Days and<br>Days Off. | Monitor tasks       |

19. Work and Meeting tasks use the Working Days option by default, automatically moving around Non-Working Days and Days Off.

| Task Properties  | Title* Define Housing/Faceplate/Cover Interfaces |          |      |        |                             |
|------------------|--------------------------------------------------|----------|------|--------|-----------------------------|
| Basic            | Туре*                                            | II. Worl | K    | ~      |                             |
| Summary & Status | Resources                                        | Mary M ( | 5) x |        |                             |
| Links            |                                                  |          |      |        |                             |
| Change log       | Duration*                                        |          | 2    |        | ➡ Earliest ▼<br>01 Jan 2024 |
|                  | Working Days                                     | ·        |      |        | 02 Jan 2024                 |
|                  | Work*                                            | Per day  | 4:00 | Calend | lar                         |
|                  | Per resource                                     | Total    | 8:00 | Res    | ource 👻                     |

20. Monitor tasks use the Weekdays option by default. The end date of a Monitor task therefore can land on a Non-Working Day or Day Off, however the start date of a Monitor task automatically moves around Non-Working Days and Days Off.

21. A task's duration option can be modified as necessary in Task Properties.

| Basic            | Type*                       | <b>II</b> Wor | k –  |
|------------------|-----------------------------|---------------|------|
| Summary & Status | Resources                   | Mary M (      | 5) x |
| Links            |                             |               |      |
| Change log       | Duration*<br>Working Days 🔺 | ]             | 2    |
|                  | Weekdays                    |               |      |
|                  | Working Days                | Per day       | 4:00 |
|                  |                             | Total         | 8:00 |

22. Sign Mary out of Playbook then click *Discard*.

This completes this exercise.